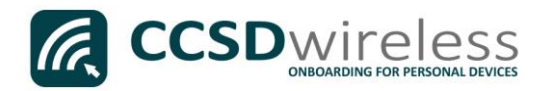

## Connecting Personal Devices to the CCSD Secured Wireless Network (Chromebook)

The following are directions for connecting your <u>PERSONAL</u> Chromebook device to the CCSD Secured Wireless Network.

1. From your device's desktop, select the **Wi-Fi** icon located on the bottom right of your screen.

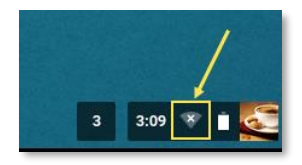

2. Ensure that Wi-Fi is turned <u>ON</u>.

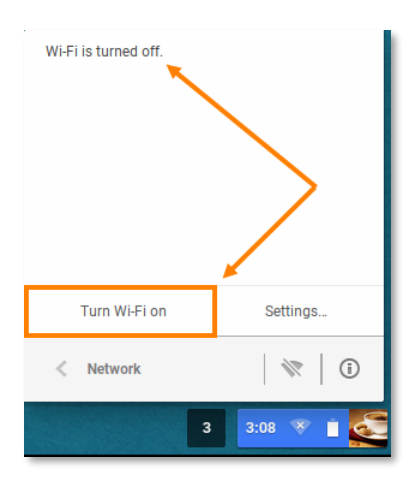

3. Select the CCSDWireless network.

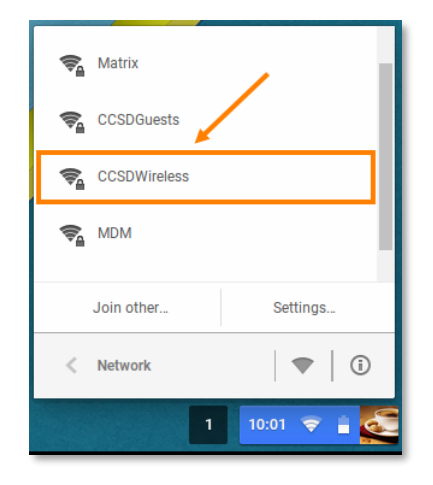

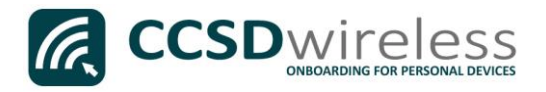

 You will need to enter the password provided by your local school's Library Media Specialist, Lab Manager, or School Administrator.

Once entered, press Connect.

| Join  | Wi-Fi network 🦯   | × |
|-------|-------------------|---|
| SSID: | CCSDWireless      |   |
| Pass  | vord: *******     | 0 |
|       |                   |   |
|       |                   |   |
|       | 2 — Connect Cance | 4 |
|       |                   |   |

**CCSD**wireless

BadgeID or Lunch Number

I accept the Acceptable Use Policy

•••••

Sign In

5. Open a web browser (i.e. Chrome, Firefox) and navigate to <u>www.cobbk12.org</u>.

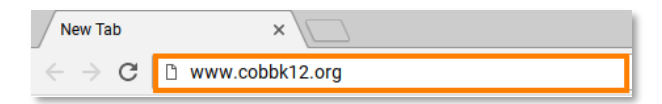

- 6. If you are a CCSD **Staff** member, enter your:
  - a. CCSD BadgeID
  - b. CCSD Password
  - c. Check the *"Acceptable Use Policy"* after reading the terms.

If you are a CCSD **Student**, enter your:

| Student ID Number |  |
|-------------------|--|
| (lunch number)    |  |

| Welcome to the               | Sign In   |
|------------------------------|-----------|
| Network                      | BadgeID o |
| To access network resources, |           |

b. Network Password (the password used to sign in to a school computer)

c. Check the "Acceptable Use Policy" after reading the terms.

After completing the form, select Sign In.

a.

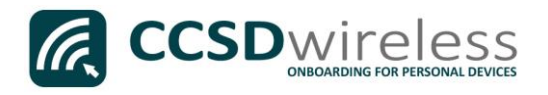

7. You will be re-directed to the *SSL Certificate Page*.

To download the SSL Certificate, click on the **gold key.** 

Do not leave this site without first installing the CCSD-issued SSL Certificate!

It will be required to experience error-free surfing at secured HTTPS sites while on the CCSD Wireless Network.

| CCSD Wireless Network                                                                                                    |
|----------------------------------------------------------------------------------------------------|
| Secure Sockets contents of the sockets contents of the sockets contents of the sockets contents of the sockets of the sockets |
| Don't leave this site without first installing the CCSD-issued SSE Certificate!                                                                                                    |
| To experience error-free surfing while on the CCSD Wireless Network, click on the key and install the SSL<br>Certificate.                                                                                                    |
| Install Contraste                                                                                                    |
| ©2017 · Cobb County School District                                                                                                    |

8. Open a new tab in the browser and enter chrome://settings

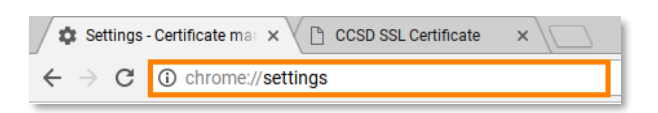

9. Scroll down until you see 'Show advanced settings...'

Click on the Show advanced settings... link.

| People                                              |
|-----------------------------------------------------|
| Signed in as fabriziofanuchi@gmail.com. Manage your |
| Advanced sync settings Manage other users           |
| Show advanced settings                              |
| 0 0 🔽 🖹 😐 🧕                                         |

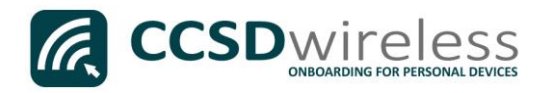

10. Continue to scroll down until you see the 'HTTPS/SSL section'.

Click on the Manage certificates... button.

| HTTPS/SSL                                                                        |
|----------------------------------------------------------------------------------|
| Manage certificates                                                              |
| Google Cloud Print                                                               |
| Set up or manage printers in Google Cloud Print. Learn more                      |
| Manage                                                                           |
| $\ensuremath{}$ Show notifications when new printers are detected on the network |
|                                                                                  |

11. Select the **Authorities** tab then click the **Import...** button.

| Certificate manager 1                                                      | ×    |
|----------------------------------------------------------------------------|------|
| Your Certificates Servers Authorities Others                               |      |
| You have certificates on file that identify these certificate authorities: |      |
| 🔻 🗁 AC Camerfirma S.A.                                                     |      |
| Chambers of Commerce Root - 2008                                           |      |
| Global Chambersign Root - 2008                                             |      |
| - 🗁 AC Camerfirma SA CIF A82743287                                         |      |
| Chambers of Commerce Root                                                  |      |
| Global Chambersign Root                                                    |      |
| - CV                                                                       |      |
| ACCVRAIZ1                                                                  |      |
|                                                                            |      |
| Actalis Authentication Root CA                                             |      |
| View Edit Export Delete                                                    |      |
| 0                                                                          | Done |

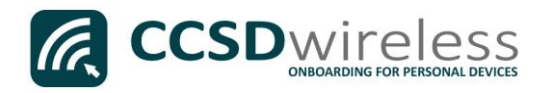

12. From the **Downloads** folder, select the file named **ccsdfg\_sha2.crt**, then click **Open**.

| Select a file to open |                           |                     |                   |               |     |      | ×  |
|-----------------------|---------------------------|---------------------|-------------------|---------------|-----|------|----|
| Downloads             |                           |                     |                   | ۹             | *** |      |    |
| ✓ ▲ Google Drive      | Name                      | Size                | Туре              | Date modified | - I |      |    |
| My Drive              | Screenshots               |                     | Folder            | Today 2:30 PM | N   |      |    |
| 🕰 Shared with me      | Ccsdfg_sha2.crt           | 3 KB                | CRT file          | Today 2:29 PM | Л   |      |    |
| () Recent             | <b>N</b>                  |                     |                   |               |     |      |    |
| Offline               |                           |                     |                   |               |     |      |    |
| > 🛃 Downloads         | — <b>0</b> <sup>°</sup> 2 |                     |                   |               |     |      |    |
| > ↓ RED 2GB           |                           |                     |                   |               |     |      |    |
|                       |                           |                     |                   |               |     |      |    |
|                       |                           |                     |                   |               |     |      |    |
|                       |                           |                     |                   | 3             |     |      |    |
|                       |                           |                     |                   |               |     |      |    |
|                       | Base64                    | -encoded ASCII, sir | gle certificate 🕶 | OPEN          |     | CANC | EL |

13. Edit the trust settings to *Trust this certificate for identifying* **websites, email users** and **software makers**.

Once you have checked each of these options, click **OK**.

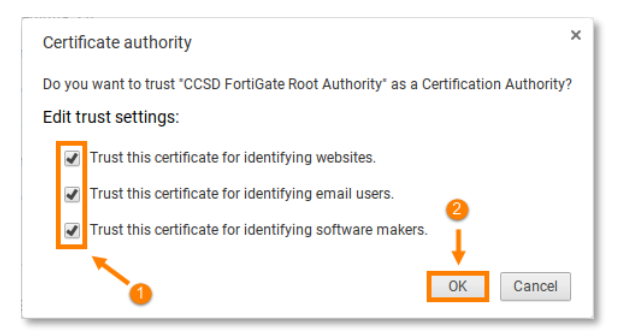

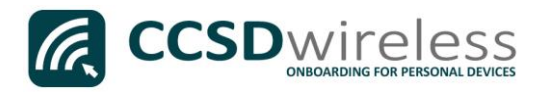

 Scroll through the certificate list and confirm that the CCSD FortiGate Root Authority certificate is installed and is fully trusted.

| Certificate manager                                                        | ×    |
|----------------------------------------------------------------------------|------|
| Your Certificates Servers Authorities Others                               |      |
| You have certificates on file that identify these certificate authorities: |      |
| CNNIC ROOT                                                                 |      |
| 👻 🗁 Cobb County School District                                            |      |
| CCSD FortiGate Root Authority                                              |      |
| 👻 🗁 Comodo CA Limited                                                      |      |
| AAA Certificate Services                                                   |      |
| Secure Certificate Services                                                | 2    |
| Trusted Certificate Services                                               |      |
| View Edit Import Export Delete                                             |      |
|                                                                            | Done |
|                                                                            | Done |

- 15. Navigate to a secure HTTPS site like <u>www.yahoo.com</u>, <u>www.google.com</u> or <u>www.bing.com</u>. Verify that the page displays properly.
- 16. Please contact your local Media Specialist if you encounter any issues connecting to the CCSDWireless network.